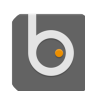

# openBVE (with the Class 323 EMU) cheat sheet

#### Train

#### Power handle:

| 1         | Apply emergency brakes                                                 |
|-----------|------------------------------------------------------------------------|
| Q         | Apply service brake in steps                                           |
| A         | Release brake in steps OR decrease power                               |
| Z         | Increase power                                                         |
| Reverser: |                                                                        |
| F         | Push reverser handle away from<br>you (Reverse > Neutral ><br>Forward) |
| V         | Pull reverser handle towards you<br>(Forward > Neutral > Reverse)      |

Door controls:

| F5        | Manually open/close left doors                                                                                                    |
|-----------|----------------------------------------------------------------------------------------------------|
| F6        | Manually open/close right doors                                                                                                    |
| Horn:     |                                                                                                    |
| Num -     | Sound a short high then low tone<br>on the horn (due the way<br>openBVE works, the sound will<br>repeat until you press 'Numpad<br>Minus' again) |
| Num +     | Sound a low tone on the horn                                                                                                    |
| Num Enter | Sound a high tone on the horn                                                                                                    |

### Camera and view

Camera view selection:

| F1                     | Switch to internal cab view                                                                                                    |
|------------------------|----------------------------------------------------------------------------------------------------|
| F2                     | Switch to external car view (you can either follow the train or enter carriages)                                                                 |
| F3                     | Switch to external track view<br>(camera stays in position relative<br>to world)                                                                 |
| F4                     | Switch to drive-by views (camera<br>can be moved but remains<br>pointed at the player's train;<br>cycle between non-zooming and<br>zooming mode) |
| <b>D</b> · · · · · · · |                                                                                                    |

Points of interest:

| Num 7 | Jump to the next Point of Interest |
|-------|------------------------------------|
| Num 1 | Jump to the previous Point of      |
|       | Interest                           |

Camera positioning and zooming:

| Num 8      | Move the camera up               |
|------------|----------------------------------|
| Num 2      | Move the camera down             |
| Num 4      | Move the camera left             |
| Num 6      | Move the camera right            |
| Arrow keys | Rotate the camera                |
| Num 9      | Move camera forward              |
| Num 3      | Move camera backward             |
| Num 0      | Zoom out                         |
| Num .      | Zoom in                          |
| Num /      | Tilt camera left                 |
| Num *      | Tilt camera right                |
| Num 5      | Reset camera position to default |

# Security System and Miscellaneous Controls (via plugin DLL)

Main in-cab system controls (via plugin DLL):

| Insert    | AWS Reset button                        |
|-----------|-----------------------------------------|
| Del       | Acknowledge Driver Vigilance<br>Device  |
| Home      | Wipers on / speed up                    |
| End       | Wipers slow down / off                  |
| Page Up   | Enable / Disable TPWS TSS<br>Override   |
| Page Down | Isolate AWS, TPWS, and vigilance device |

Miscellaneous Controls (via plugin DLL):

| 2     | Raise the pantograph                                     |
|-------|----------------------------------------------------------|
| 3     | Lower the pantograph                                     |
| 4     | Toggle tail lights on/off                                |
| 5     | Set the headlights (day, marker lights only, night, off) |
| 6     | Signal guard with buzzer (1 buzz per button press)       |
| Space | Activate/Deactivate the DRA                              |

## Other openBVE Keyboard Assignments

In-game Menu Navigation:

| Up arrow / Down<br>arrow | Acknowledge Driver Vigilance<br>Device                                                                                                    |
|--------------------------|----------------------------------------------------------------------------------------------------|
| Enter                    | Wipers on / speed up<br>Silecekleri aç/hızlandır                                                                                                    |
| Miscellaneous oper       | BVE Simulator Commands:                                                                                                    |
| F10                      | Cycle between Debug interface<br>mode, no on-screen information,<br>and normal in-game information<br>mode                                                                                                    |
| F11                      | Enable or disable backface<br>culling (enables one sided 3D<br>surfaces to be viewed from both<br>sides, useful for legacy BVE<br>routes designed to be viewed<br>only in a forward direction)                                                |
| F12                      | Enable or disable Low CPU<br>mode (reduces CPU usage;<br>handy if you want to multitask<br>but only have a slow or single<br>core processor)                                                                                                  |
| Pause                    | Pause or resume the game                                                                                                    |
| Other commands:          |                                                                                                    |
| Ctrl + Q                 | Quit openBVE (after confirmation)                                                                                                    |
| Ctrl + A                 | Activates or deactivates the AI<br>driver (if you have installed the<br>class 323 3D cab and<br>UkTrainSys cross-platform<br>plugin update, then the AI driver<br>can also fully operate the<br>systems which are simulated by<br>the plugin) |
| Ctrl + S                 | Activate or deactivate security<br>systems (only visible with non-<br>plugin enabled trains or for non-<br>Windows users; see the<br>openBVE website for more<br>information and commands)                                                    |
| Ctrl + X                 | Show or hide the framerate                                                                                                    |
| Ctrl + C                 | Show or hide the in-game clock                                                                                                    |
| Ctrl + V                 | Show or hide the current speed<br>or velocity (mph > km/h > hide)                                                                                                    |
| Ctrl + R                 | Disable or enable in-cab camera<br>restriction (when disabled, allows<br>you to pan the camera beyond<br>the boundaries of the 2D cab<br>panel or image)                                                                                      |

| Ctrl + T                        | Show the timetable (BVE4 style<br>timetable > openBVE Timetable<br>> Hide) |
|---------------------------------|----------------------------------------------------------------------------|
| Ctrl + Up arrow /<br>Down arrow | Scroll up or down the openBVE style timetable                              |
| Ctrl + F                        | Switch between windowed and fullscreen mode                                |
| Ctrl + J                        | Time Acceleration (x5 / Normal)                                            |
| Ctrl + M                        | Mute/Enable Sound                                                          |
| Ctrl + B                        | Show or hide the braking system debug output                               |
| Ctrl + N                        | Show or hide vertex normals (advanced users only)                          |
| Ctrl + W                        | Show or hide wireframe 3D models                                           |
|                                 |                                                                            |

Source: railsimroutes.net

Last modification: 7/11/2023 21:53:44

More information: defkey.com/ha/openbve-with-theclass-323-emu-shortcuts

Customize this PDF...